# How to Run the Fund Balance Report for Self-Support Departments: TU\_GL\_Fund\_Balance\_F\_Report

# Here is an example of the Fund Report in PeopleSoft for self-support areas which will be replaced with the Stratus Fund Report:

| 2   | В          | C                              | D E           | F                     | G                        | Н            | I                          | J             | к |
|-----|------------|--------------------------------|---------------|-----------------------|--------------------------|--------------|----------------------------|---------------|---|
|     | 2          |                                |               |                       |                          |              |                            |               |   |
|     | 3          | TOWSON UNIVERSITY              |               |                       |                          |              |                            |               |   |
|     | 4          |                                |               |                       |                          |              |                            |               |   |
|     | S          |                                |               | TRIAL BAL             | ANCE                     |              | RUN:06/29/2022 at 01:39 PM |               |   |
|     | 7          |                                |               | FUND 2710 - English L |                          |              |                            |               |   |
|     | 8          |                                |               | PERIOD ENDING         | PERIOD ENDING 2021-06-30 |              |                            |               |   |
|     | 9          |                                |               |                       |                          |              |                            |               |   |
|     | 10         |                                |               |                       |                          |              |                            |               |   |
|     | 11 ACCOUNT | DESCRIPTION                    | BEGINNING BAL | CURRENT PERIOD        | Y-T-D ACTIVITY           | ENDING BAL   | PRIOR Y-T-D                | CHANGE        |   |
|     | 12         |                                |               |                       |                          |              |                            |               |   |
|     | 13 101010  | Cash - State Treasurer         | 54.547.54     | 152.061.55            | 28.048.51                | 82,596,05    | 253.481.98                 |               |   |
|     | 14 103030  | Account Rec-Student            | 18.000.00     | (2.550.00)            | 13,000.00                | 31,000.00    | 11,000.00                  |               |   |
|     | 13 105050  | Deferred Charges               | 3,180.02      | 7.649.53              | 4,469.51                 | 7.649.53     | (15,152.78)                |               |   |
| 1   | 16 TOTA    | LASSETS                        | 75,727.56     | 157,161.08            | 45,518.02                | 121,245.58   | 249,329.20                 | (128,083.62)  |   |
|     | 17         |                                |               |                       |                          |              |                            |               |   |
|     | 18 204550  | Deferred Revenue-Oth           | (6,300.00)    | (49,845.00)           | (43,545.00)              | (49,845.00)  | 33,574.50                  |               |   |
|     | 19 250440  | Other Accruais                 | -             | -                     | -                        | -            | 10,000.00                  |               |   |
| ]   | 20 TOTA    | L LIABILITIES                  | (6,300.00)    | (49,845.00)           | (43,545.00)              | (49,845.00)  | 43,574.50                  | (93,419.50)   |   |
|     | 21         |                                |               |                       |                          |              |                            |               |   |
|     | 22         | TOTAL BALANCE                  | \$69,427.56   | \$107,316.08          | \$1,973.02               | \$71,400.58  |                            |               |   |
|     | 23         |                                |               |                       |                          |              |                            |               |   |
|     | 24         |                                |               |                       |                          |              |                            |               |   |
| ۰.  | 25 401192  | Application Fee                | -             | (50.00)               | -                        | -            | -                          |               |   |
| ÷., | 26 410528  | Sales/Services-Educ            | -             | (24,120.00)           | 67,116.00                | 67,116.00    | 304,314.90                 |               |   |
| •   | 27 410532  | Program Application            | -             | 275.00                | 1,150.00                 | 1,150.00     | 5,430.00                   |               |   |
| ÷., | 28 410534  | Program Registration           | -             | (6,950.00)            | 22,625.00                | 22,625.00    | 81,100.00                  |               |   |
| · . | 29 421650  | COV-19 Sales Services Educ Adj | -             | -                     | -                        | -            | (400.00)                   |               |   |
| ÷   | 30 499908  | Transfers                      | -             | 149,677.66            | 149,677.66               | 149,677.66   | 401,000.00                 |               |   |
| · · | 31 499919  | Fund Balance Contribution      | -             | 308.45                | (908.91)                 | (908.91)     | (3,904.46)                 | (5.17.000.00) |   |
|     | 32 IOIA    | LREVENUE                       | -             | 119,141.11            | 239,659.75               | 239,659.75   | /8/,540.44                 | (547,880.69)  |   |
|     | 24 501012  | Ctoff Exampt                   |               | (10.244.24)           | (108.868.83)             | (100.060.02) | (000,006,70)               |               |   |
|     | 24 501013  | Stati Exempt                   | -             | (10,344.24)           | (100,000.83)             | (100,000.83) | (220,020.79)               |               |   |
|     | 24 501007  | Social Security Contribution   | -             | (757.19)              | (21,507.47)              | (21,007.47)  | (1,400.00)                 |               |   |
| 1.1 | 37 501114  | Unemployment Compensation      | -             | (10.07)               | (9,000.70)               | (9,000.70)   | (10,095.07)                |               |   |
| 4   | She        | eet1 (+)                       |               | (10.07)               | (10.07)                  | : 4          |                            |               |   |

#### From the Stratus landing page, select others.

| = <b>TU</b>  ST | TU STRATUS       |                              |                          |               |       |               |        |   |  |  |  |
|-----------------|------------------|------------------------------|--------------------------|---------------|-------|---------------|--------|---|--|--|--|
|                 | Good morr        | ning, Briar                  | Starkloff!               |               |       |               |        |   |  |  |  |
| <               | Cash Management  | Fixed Assets                 | Procurement              | My Enterprise | Tools | Configuration | Others | > |  |  |  |
|                 | APPS             |                              |                          |               |       |               |        |   |  |  |  |
|                 | Expenses         | +                            |                          |               |       |               |        |   |  |  |  |
|                 | Things to Finish |                              |                          |               |       |               |        |   |  |  |  |
|                 | Assigned to Me   | 3 weeks<br>APPROVE<br>Exiden | ago ×<br>o<br>nse Report |               |       |               |        |   |  |  |  |

#### Select Financial Reporting Center.

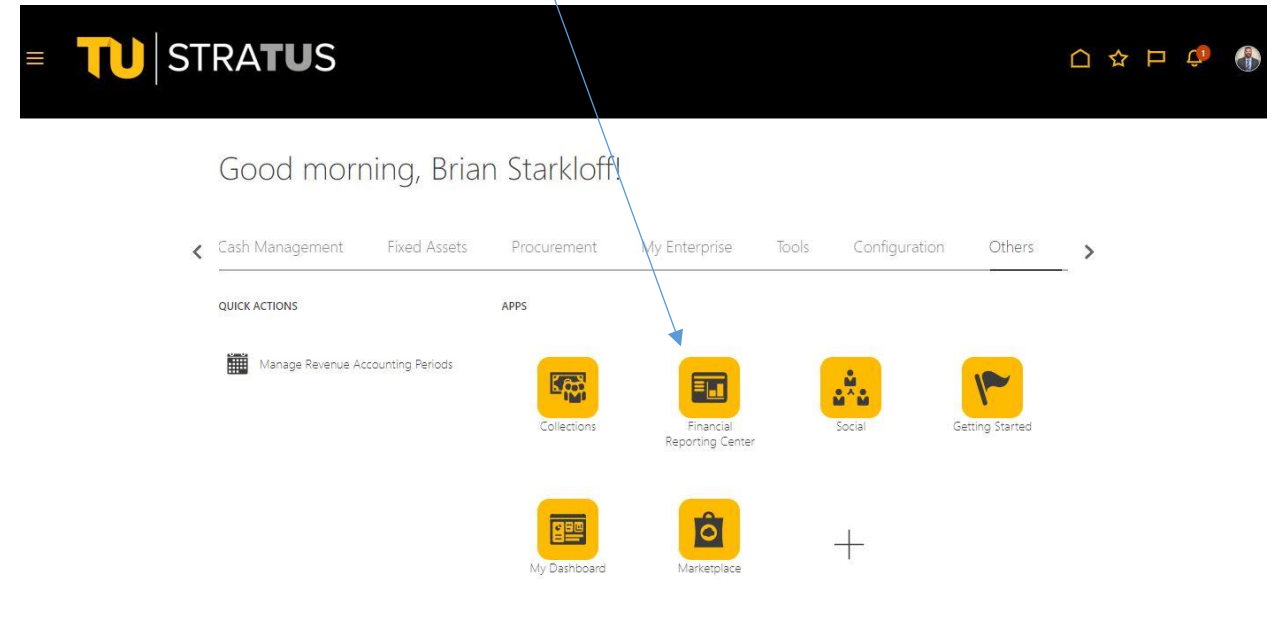

In the search bar, type: TU\_GL\_Fund\_Balance\_F\_Report and click search.

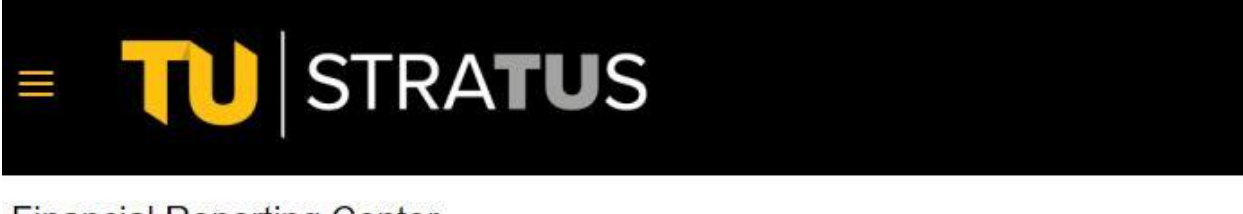

## Financial Reporting Center

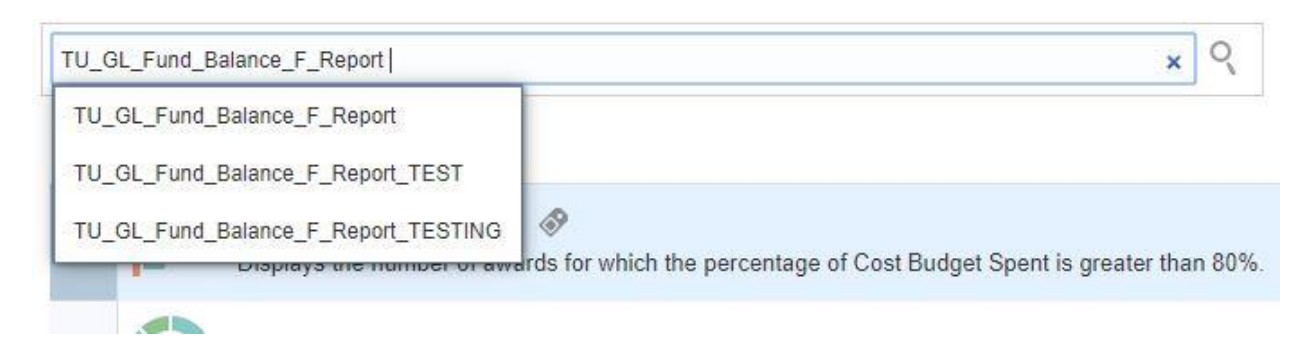

At this point, click on the Star icon to the right of the Fund Report to make it your favorite. This will create a shortcut for you next time and save time.

| ■ <b>TU</b> STRA <b>TU</b> S        |                               |   |   | Þ |   |
|-------------------------------------|-------------------------------|---|---|---|---|
| Financial Reporting Center          |                               |   |   |   |   |
| TU_GL_Fund_Balance_F_Report O       | TU_GL_Fund_Balance_F_Report × |   |   |   |   |
| ★ Favorites ■ Recent ■ All          |                               |   |   |   |   |
| > TU_GL_Fund_Balance_F_Report       |                               | * | ł |   | Ξ |
| TU_GL_Fund_Balance_F_Report_TEST    |                               | * | 2 |   |   |
| TU_GL_Fund_Balance_F_Report_TESTING |                               | z | z |   |   |

You will now see the Fund Report listed under Favorites for next time. Click on the Report.

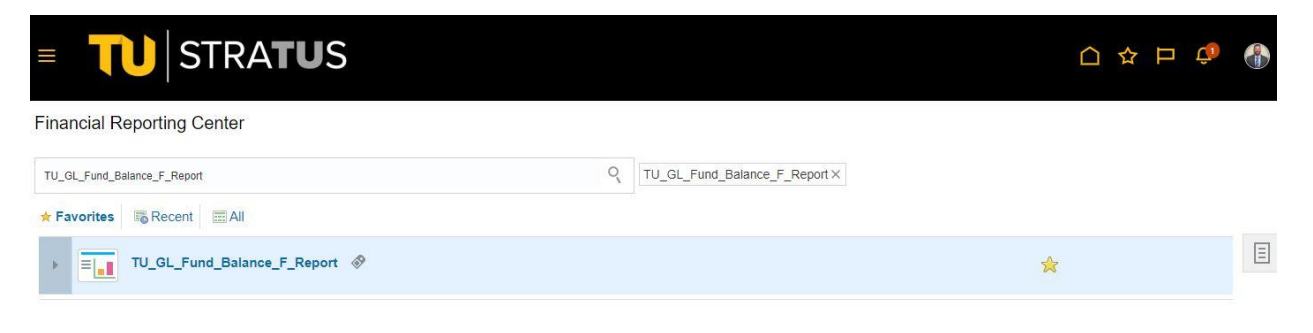

Enter the accounting period here: Accounting period is in a month-year format. For example if you are looking to run this report for June of fiscal year 2021, you would enter JUN-21 in this box.

You can either enter the accounting period manually or select the icon to the right of the box and select it from a list.

| Respond to Prompts         | - Google Chrome                           |                                               | - 🗆 X                                              |
|----------------------------|-------------------------------------------|-----------------------------------------------|----------------------------------------------------|
| elbz-test.fa.us2.c         | praclecloud.com/hr/modules/con            | n/hyperion/reporting/web/commo                | n/HRDialogEncloser.jsp?fr_id=-260294818&           |
| The following promp        | ts have been defined in the report. You m | hay use the default values shown, or select o | ther members.                                      |
| Respond to Prompt          | s at Report Level 🔻                       |                                               |                                                    |
| Prompt                     | Selection                                 | Туре                                          | Source                                             |
| Enter<br>AccountingPeriod: |                                           | Report                                        | Report: TU_GL_Fund_Balance_F_Report<br>Grid: All   |
| Enter Source:              |                                           | Report                                        | Report: TU_GL_Fund_Balance_F_Report<br>Grid: Grid1 |
|                            |                                           |                                               |                                                    |
| Help                       |                                           |                                               | <u>QK</u> <u>Cancel</u> <u>R</u> eset              |

Enter Source: click on the Member Selection icon to the right of the enter source box.

Scroll down the list of Source Values. When you find the value you want to run, check the box to the left of the value.  $\nearrow$ 

| lable: Source (1-250 of 399) »     |                                     |   | Selected: | 1 of 1                     |
|------------------------------------|-------------------------------------|---|-----------|----------------------------|
| Name 🔻 *                           | 🐨 🗹 Use Wildcards 📃 Case-Sensitive  |   | × ^       | Rows Per Page: 20 V        |
| 💾 🗐 Rows Per Page: 250 🔻           |                                     |   |           |                            |
| Magenta [All Source Values].[3420] | 3420-CHP PAST Program               |   |           | Name                       |
| (All Source Values].[3460]         | 3460-Direct Enroll Programs         |   |           | [All Source Values].[3470] |
| All Source Values].[3461]          | 3461-Study Abroad Admininstration   |   |           |                            |
| Ma [All Source Values].[3462]      | 3462-Short Term Study Abroad        |   |           |                            |
| 🕫 📄 [All Source Values].[3464]     | 3464-TU London Intern Program       |   |           |                            |
| 🕫 📄 [All Source Values].[3465]     | 3465-International Partnerships     |   |           |                            |
| 🕫 🔲 [All Source Values].[3467]     | 3467-Internat Sponsored Student Pgm |   |           |                            |
| 🕫 🔲 [All Source Values].[3468]     | 3468-International Student Serv Fee |   |           |                            |
| 📲 🕢 [All Source Values].[3470]     | 3470-English Language Center        | > |           |                            |
| 🔎 🔲 [All Source Values].[3500]     | 3500-CGSR Indirect Cost Recovery    |   |           |                            |
| 🕫 🔲 [All Source Values].[3501]     | 3501-CGSR Grad Application          |   |           |                            |
| 🕫 🔲 [All Source Values].[3520]     | 3520-Institute Well Being Operation |   |           |                            |
| 🕫 🔲 [All Source Values].[3521]     | 3521-IWB H Ctr for Adults w/ Autism |   |           |                            |
| 📲 📄 [All Source Values].[3522]     | 3522-IWB Speech & Language Center   |   |           |                            |
| 🞾 🔄 [All Source Values],[3523]     | 3523-IWB Occupational Therapy Ctr.  |   |           |                            |
| 🔎 🔲 [All Source Values].[3524]     | 3524-IWB Hearing & Balance Center   |   |           |                            |
| 🕫 📄 [All Source Values].[3525]     | 3525-IWB Wellness Center            |   |           |                            |
| 🔎 🔲 [All Source Values].[3535]     | 3535-Counseling Center Program      |   |           |                            |
| 🕫 🔲 [All Source Values].[3540]     | 3540-National Student Exchange      | - |           |                            |

<u>QK</u> <u>Cancel</u>

Help

Then select the > icon to move the value over to the right, then click OK

## Select OK in the bottom right corner to run the report

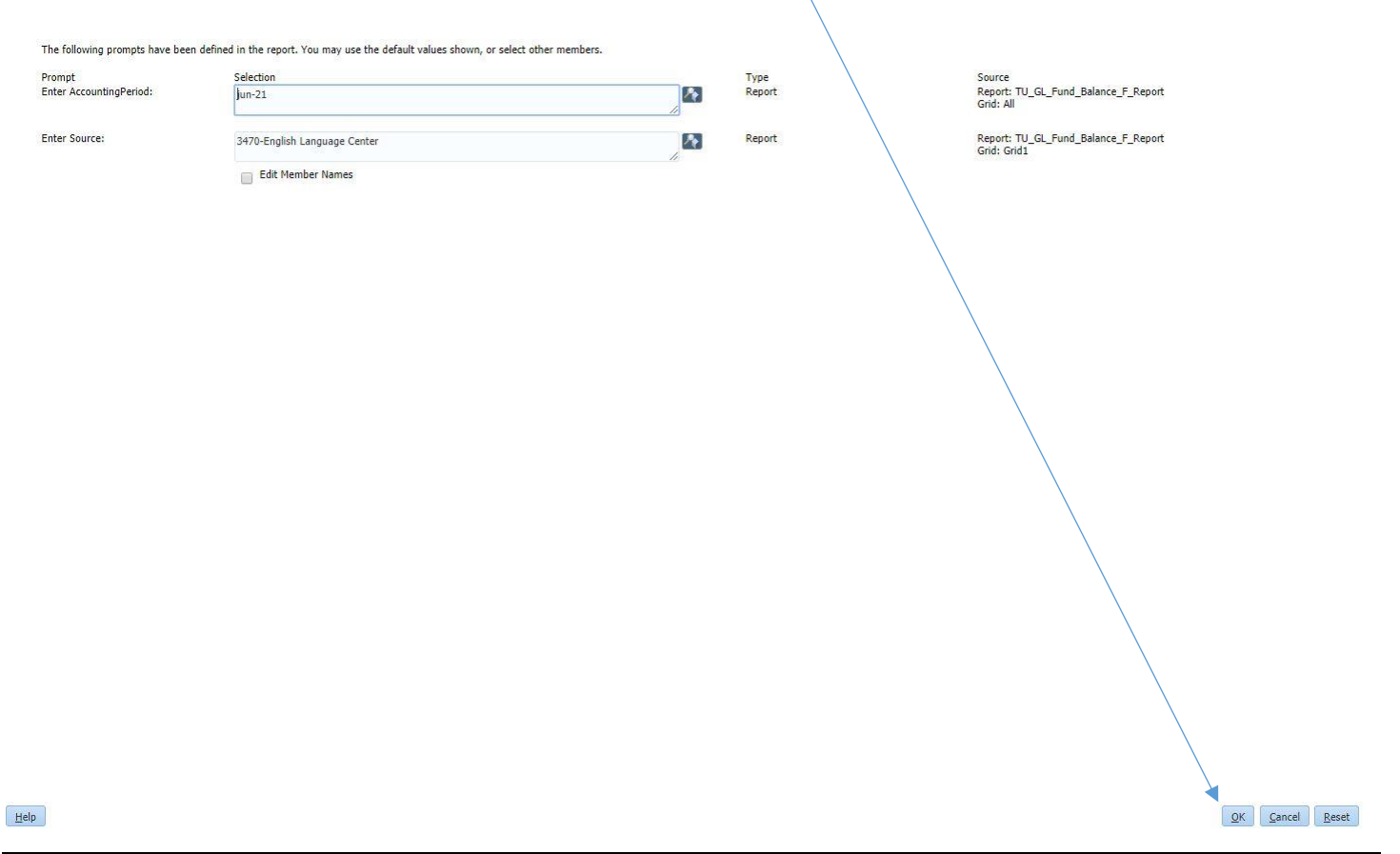

#### This is what the new report looks like:

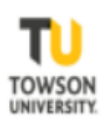

Towson University TU\_GL\_Fund\_Balance\_F Report Run By: BSTARKLOFF Page 1 of 1

For The Period Jun-21 As of Tuesday, June 28, 2022 AD time: 10:35:50 AM Eastern Daylight Time

| Page: 3470-English Language Center 🗙       |                   |                |                |                |            |              |  |  |  |  |
|--------------------------------------------|-------------------|----------------|----------------|----------------|------------|--------------|--|--|--|--|
|                                            | Beginning Balance | Current Period | Y-T-D Activity | Ending Balance | Prior YTD  | Change       |  |  |  |  |
| 101010 Cash - State Treasurer              | 54,547.54         | 152,061.55     | 28,048.51      | 82,596.05      | 54,547.54  | 28,048.51    |  |  |  |  |
| 103030 Account Rec-Student                 | 18,000.00         | (2,550.00)     | 13,000.00      | 31,000.00      | 18,000.00  | 13,000.00    |  |  |  |  |
| 105050 Deferred Charges                    | 3,180.02          | 7,649.53       | 4,469.51       | 7,649.53       | 3,180.02   | 4,469.51     |  |  |  |  |
| Total Assets                               | 75,727.56         | 157,161.08     | 45,518.02      | 121,245.58     | 75,727.56  | 45,518.02    |  |  |  |  |
| 204550 Deferred Revenue-Oth                | (6,300.00)        | (49,845.00)    | (43,545.00)    | (49,845.00)    | (6,300.00) | (43,545.00)  |  |  |  |  |
| Total Liabilities                          | (6,300.00)        | (49,845.00)    | (43,545.00)    | (49,845.00)    | (6,300.00) | (43,545.00)  |  |  |  |  |
|                                            |                   |                |                |                |            |              |  |  |  |  |
| Total Fund Balance                         | 69,427.56         | 107,316.08     | 1,973.02       | 71,400.58      | 0.00       | 0.00         |  |  |  |  |
| 401192 Application Fee                     | 0.00              | 50.00          | 0.00           | 0.00           | 0.00       | 0.00         |  |  |  |  |
| 410528 Sales/Services-Educational Activity | 0.00              | 24,120.00      | (67,116.00)    | (67,116.00)    | 0.00       | (67,116.00)  |  |  |  |  |
| 410532 Program Application                 | 0.00              | (275.00)       | (1,150.00)     | (1,150.00)     | 0.00       | (1,150.00)   |  |  |  |  |
| 410534 Program Registration                | 0.00              | 6,950.00       | (22,625.00)    | (22,625.00)    | 0.00       | (22,625.00)  |  |  |  |  |
| 499908 Transfers                           | 0.00              | (149,677.66)   | (149,677.66)   | (149,677.66)   | 0.00       | (149,677.66) |  |  |  |  |
| 499919 Fund Balance Contribution           | 0.00              | (308.45)       | 908.91         | 908.91         | 0.00       | 908.91       |  |  |  |  |
| Total Revenue                              | 0.00              | (119,141.11)   | (239,659.75)   | (239,659.75)   | 0.00       | (239,659.75) |  |  |  |  |
| 501013 Staff Exempt                        | 0.00              | 10,344.24      | 108,868.83     | 108,868.83     | 0.00       | 108,868.83   |  |  |  |  |
| 501067 Final Leave Payout                  | 0.00              | 0.00           | 21,507.47      | 21,507.47      | 0.00       | 21,507.47    |  |  |  |  |
| 501113 Social Security Contribution        | 0.00              | 757.18         | 9,535.70       | 9,535.70       | 0.00       | 9,535.70     |  |  |  |  |
| 501114 Unemployment Compensation           | 0.00              | 10.07          | 10.07          | 10.07          | 0.00       | 10.07        |  |  |  |  |
| 501117 Health Insurance                    | 0.00              | 1,828.08       | 23,574.68      | 23,574.68      | 0.00       | 23,574.68    |  |  |  |  |
| 501121 Retirees Health Ins Surcharge       | 0.00              | 477.52         | 6,268.85       | 6,268.85       | 0.00       | 6,268.85     |  |  |  |  |

You can select from a variety of viewing/exporting options from the drop down here:

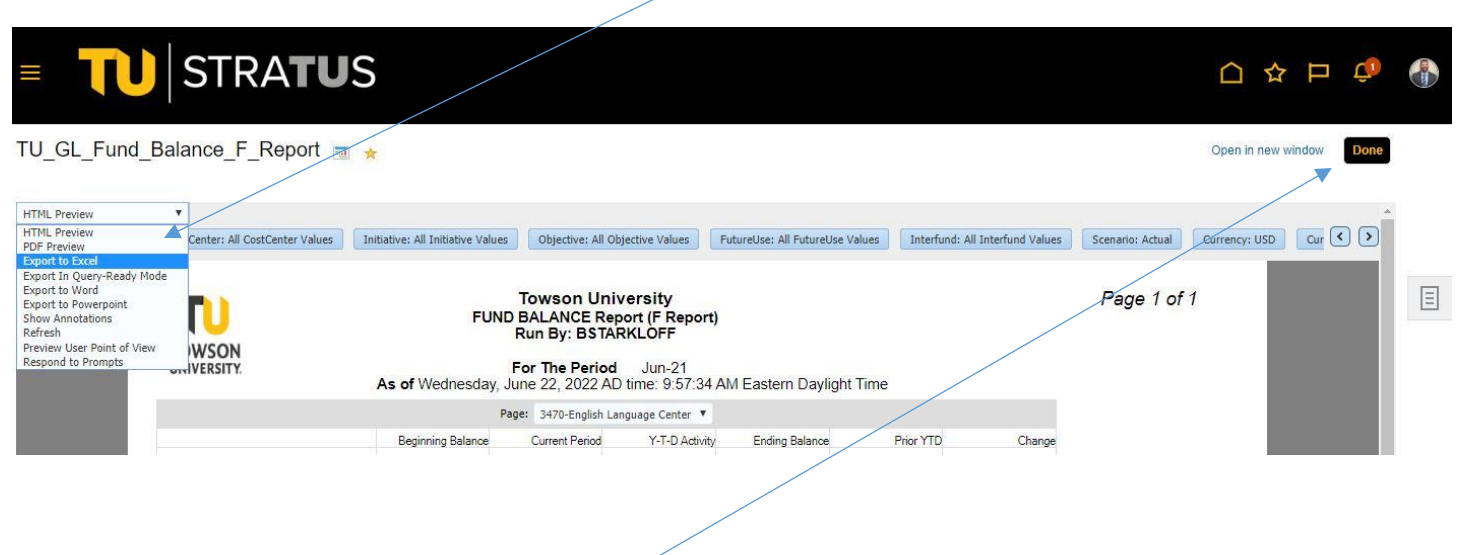

To get back to the menu, select Done.